下記のメッセージが表示され Windows7 ドライバーが正常にインストールできなかった場合には、以下の回避 方法をお試しください。(SV-15 を例に説明します)

| Ľ | デバイス ドライバー ソフトウェアは正しくインストールされませんでした。<br>詳細についてはここをクリックしてください。 | 4 | x |         |                     |
|---|---------------------------------------------------------------|---|---|---------|---------------------|
|   | 🤍 A 般 🐸 🥔 🕐 🖙 🛱                                               |   | - | No 12 😡 | 16:51<br>2010/02/22 |

①[スタート]→[コントロールパネル]→[ハードウェアとサウンド]→[デバイスとプリンター]内の【未指定】枠内の アイコンの上で右クリックし、プロパティ画面を開きます。

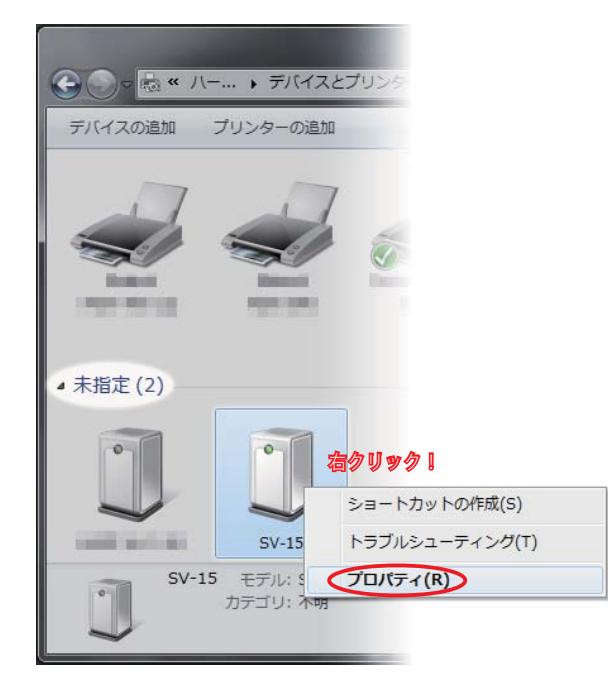

② 下記プロパティ画面が開いたら「ハードウェア」タブに切り替え、「デバイスの機能」欄の[機器名](ここでは 「SV-15」)をダブルクリックし、次の画面を開きます。

~

| 全般 ハードウェア   シレードウェア   シレードウェア   シレードウェア   デバイスの機能   名前 ダブルタリッタ I   経済   PolendS V-15   ほかのデバイス   USB ED同サポート | RolandSV-15のプロパティ     全般   ドライバー 詳細     のandSV-15   デバイスの種類   ほかのデバイス     製造元   不明   場所:   USB 印刷サポート     デバイスの状態   このデバイスは正常に動作しています。 |
|----------------------------------------------------------------------------------------------------|----------------------------------------------------------------------------------------------------|
| デバイスの機能の概要<br>製造元: 不明<br>場所: USB 印刷サポート<br>デバイスの状態: このデバイスは正常に動作しています。<br>プロパティ(B)<br>OK キャンセル 適用(A)         |                                                                                                    |

③ ②の手順で下記のように [設定の変更] ボタンが表示されている場合は、ボタンをクリックし表示を消して ください。(ボタンの表示がなかった方は、④の手順へお進みください。)

| RolandSV-15のプロパティ                          | RolandSV-15のプロパティ            |
|--------------------------------------------|------------------------------|
| 全般ドライバー詳細                                  | 全般 ドライバー 詳細                  |
| RolandSV-15                                | RolandSV-15                  |
| デバイスの種類: ほかのデバイス                           | デバイスの種類: ほかのデバイス             |
| 製造元: 不明                                    | 製造元: 不明                      |
| 場所: USB 印刷サポート                             | 場所: USB ED刷サポート              |
| デバイスの状態                                    | デバイスの状態                      |
| このデバイスは正常に動作しています。<br>クリック1<br>・<br>・<br>・ | このデバイスは正常に動作しています。<br>消しておく! |
| OK +++)t/                                  | OK **>セル                     |

④[ドライバー]タブに切替え、[ドライバーの更新]ボタンをクリックします。

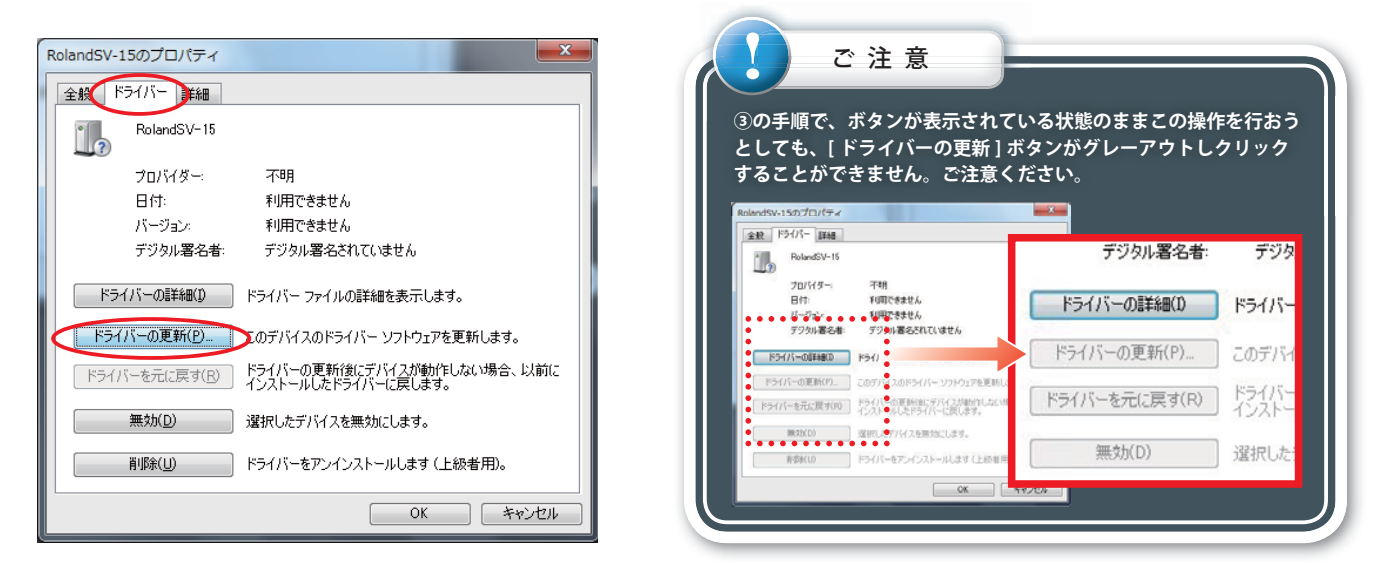

⑤[ドライバーソフトウェアの更新]画面が開き、枠内にダウンロードしたドライバーが表示されているか確認し [次へ]ボタンをクリックします。表示されていない場合は[参照]ボタンをクリックし、[フォルダーの参照] 画面にてソフトウェアを検索してください。

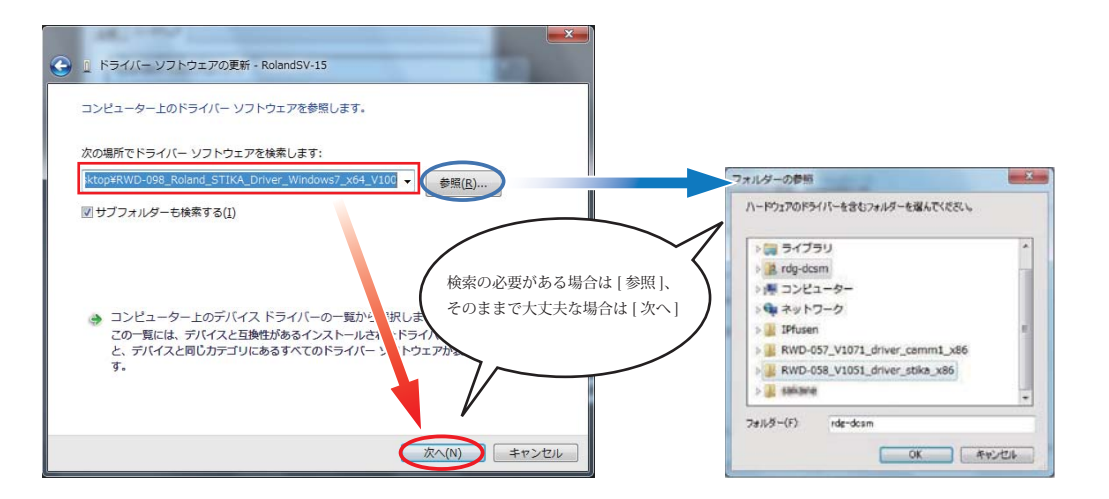

⑥[ドライバーソフトウェアの更新]画面が開いたら、下段『コンピュータを参照して…』をダブルクリックします。

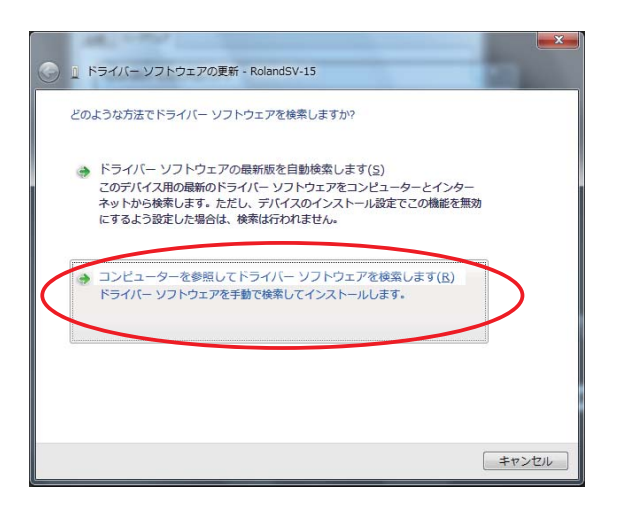

⑦下記警告画面が表示されたら、下段『このドライバーソフトウェアをインストールします」をクリックします。

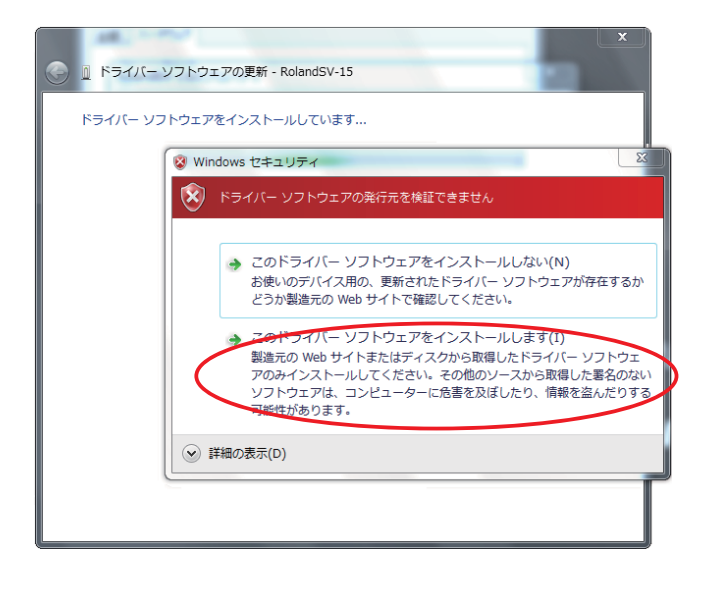

インストールが完了すれば作業完了です。